Руководство пользователя

# 7 "Планшетный Android 4,1

# Модель: \$3

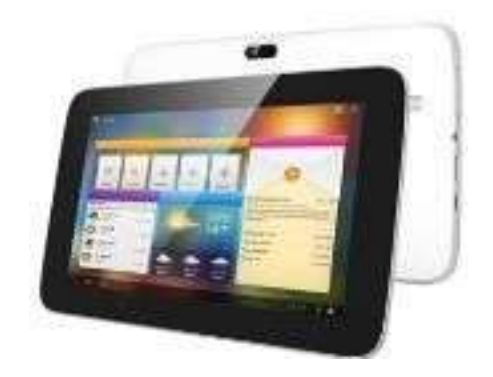

| Вступление                                                      |
|-----------------------------------------------------------------|
| Важная информация                                               |
| Ключи и функции4                                                |
| I. Приступая к<br>работе <b>4</b>                               |
| 1.1. Включение/Выключение <b>4</b>                              |
| 1.1.1 Включение <b>5</b><br>1.1.2 Выключение <b>5</b>           |
| 1.2. Блокирование/разблокирование экрана. Спящий режим <b>5</b> |
| 1.3. Функция сброса <b>5</b>                                    |
| 1.4. Подключение к компьютеру <b>5</b>                          |
| II. Рабочий стол                                                |
| 2.1. Смена обоев рабочего стола7                                |
| 2.2. Добавить/удалить приложение на рабочий стол                |
| 2.3. Добавить виджеты на рабочий стол7                          |
| III. Сетевые подключения7                                       |
| 3.1. Wi-Fi7                                                     |
| 3.1.1. Включение Wi-Fi7                                         |
| 3.1.2. Выключение Wi-Fi                                         |
| 3.1.3. Добавить Wi-Fi сеть                                      |
| 3.2. Bluetooth                                                  |
| 3.2.1. Сделать устройство видимым                               |
| 3.2.2. Поиск устройств                                          |
| 3.2.3. Соединение с Bluetooth устройством                       |
| 3.3. Сеть 3G                                                    |

## Вступление

Благодарим Вас за покупку этого планшета.

Он принесет Вам много удобства для Вашего бизнеса (поддержка Word, Excel, отправление и получение электронной почты....) и развлечения (поддерживает 3D-игры, чаты, воспроизведения фильмов, книг .....).

Работает на Android 4.1, с 1,6 ГГц процессором и очень чувствительный емкостный сенсорный экран, это принесет вам замечательный опыт как пользователю.

Перед началом, пожалуйста, внимательно прочитайте эту инструкцию.

#### Важная Информация

Когда громкость чрезмерно высока, это может привести к повреждению звука. Поэтому, пожалуйста, регулируйте громкость плеера умеренно и балансируйте время использования.

• Не отключайте резко планшет при форматировании или загрузке и удалении программ, это может привести к ошибкам.

• Не разбирайте планшет самостоятельно, и не используйте спирт, растворители или бензин для очистки его поверхности.

 Планшет может не поддерживать USB заряд. Если вы хотите зарядить планшет, пожалуйста, используйте AC адаптер, который входит в комплект. Пользуйтесь пожалуйста аксессуарами, которые входят в комплект, так как другие могут не подойти.

• Не обновляйте прошивку самостоятельно. Это может привести к повреждению планшета.

# Ключи и функции

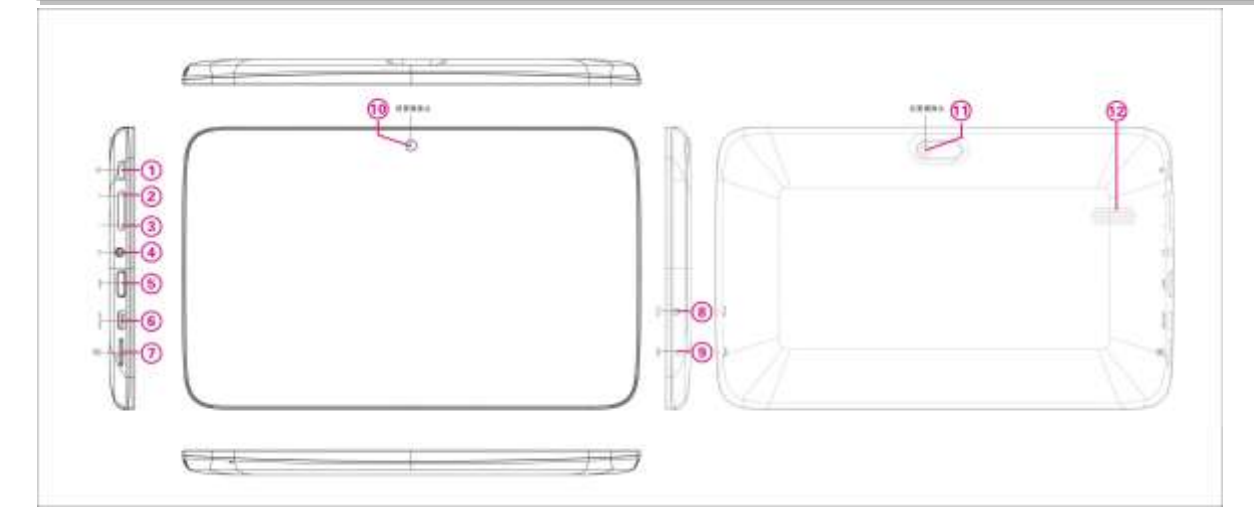

| 1. Мощность и блокировка  | Нажмите кнопку, чтобы включить или |
|---------------------------|------------------------------------|
|                           | выключить устройство.              |
|                           | С коротким промежутком времени     |
|                           | нажмите кнопку, чтобы включить или |
|                           | выключить экран.                   |
| 2. Громкость +            | Нажмите на кнопку что бы увеличить |
|                           | звук.                              |
| 3. Громкость -            | Нажмите на кнопку что бы           |
|                           | уменьшить звук.                    |
| 4. Разъем для наушников   | Подключение наушников к планшету   |
| 5. HDMI                   | Подключение к телевизору через     |
|                           | выход кабеля HDMI                  |
| 6. Микро USB отверстие    | Подключение к компьютеру с         |
|                           | помощью кабеля USB для передачи    |
|                           | данных                             |
| 7. TF отверстие для карты | Чтобы вставить карту TF            |
| 8. DC порт                | Подключение к адаптеру 5V,         |
|                           | включенный в принадлежности.       |
| 9. Отверстие для сброса   | Сброс работы планшета, если он     |
|                           | зависает или работает неправильно. |
| 10. Фронтальная камера    | 0.3М пикселя фронтальной камеры    |
| 11.3адняя камера          | 2М пикселя задней камеры           |
| 12.Колонки                | Колонки                            |

# I. Приступая к работе

#### 1.1. Включение/Выключение

#### 1.1.1. Включение

Для запуска планшета, нажмите клавишу включения. Нажмите на замок и перетащите его из круга, чтобы разблокировать.

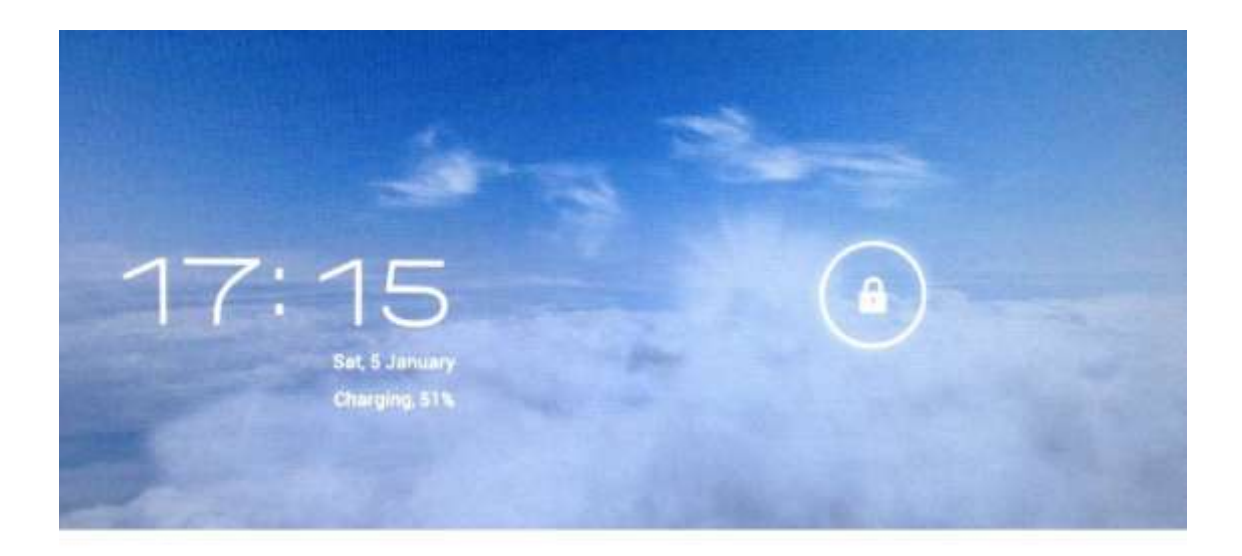

Нажмите на замок и перетащите его из круга, что бы разблокировать.

Перетащите замок вправо: перейдете на рабочий стол. Перетащите замок влево: перейдете к камере.

#### 1.1.2. Выключение.

Для выключения планшета, нажмите кнопку питания, пока не появится диалоговое окно: "Желаете ли вы отключение?" и нажмите "ОК", чтобы выключить его.

#### 1.2. Блокировка/разблокировка экрана (спящий режим).

Можно оставить планшет включенным, положив планшет в спящий режим коротким нажатием на кнопку питания. Нажмите ее еще раз, чтобы активировать экран.

## 1.3. Функция сброса.

Нажмите кнопку для сброса в отверстии с помощью острого инструмента или ручки, когда устройство не может быть перезагружено или другое.

## 1.4. Соединение с компьютером.

Подключите планшет к компьютеру с помощью прилагаемого кабеля USB. Если компьютерная система с системой XP, необходимо установить Windows Media Player 11 для компьютера, перед передачей медиа-файлов в Android 4,1, система поддерживает Windows Media Player 11.

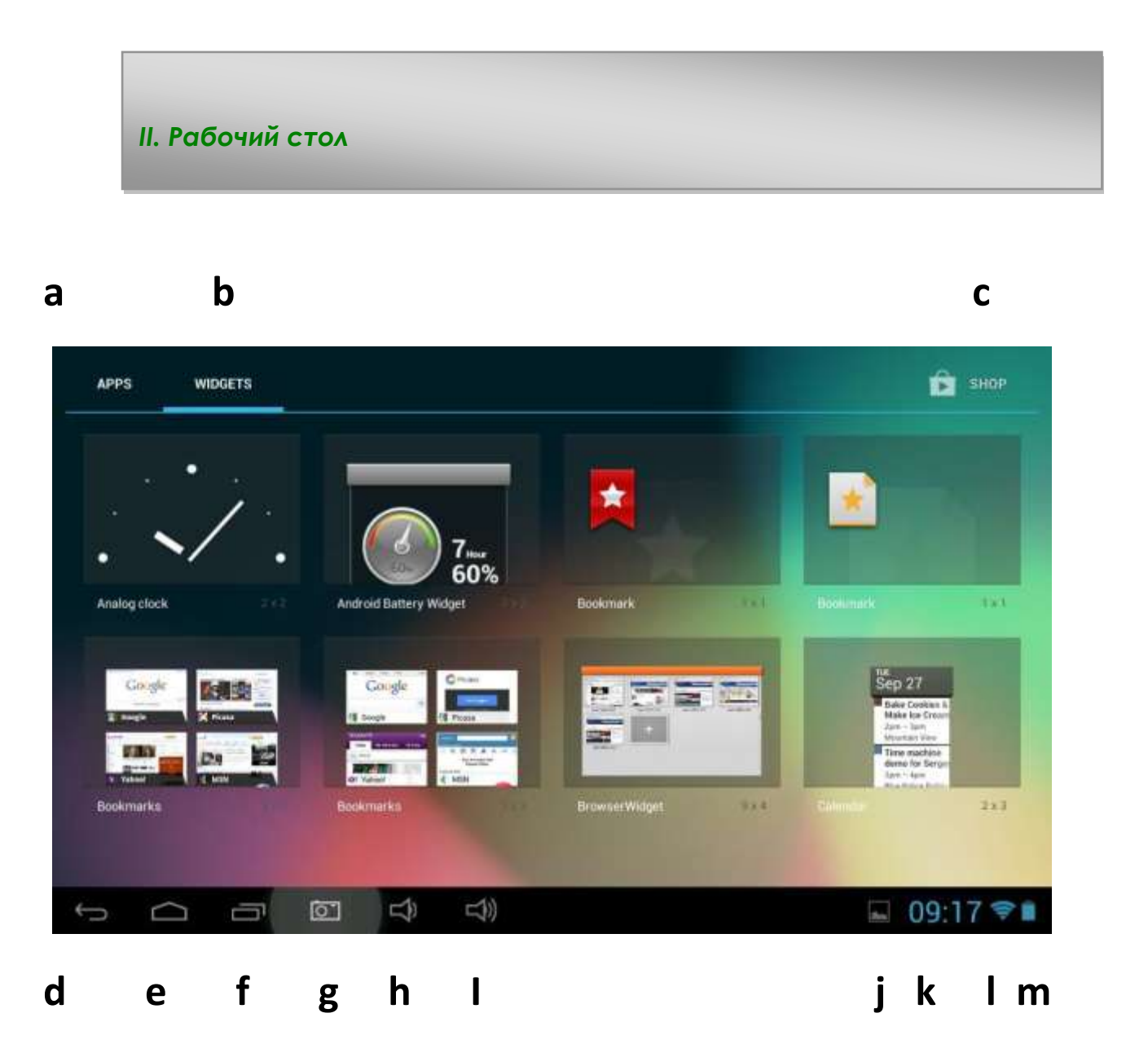

| а. Поисковая система Google | Нажмите на вкладку, чтобы войти в   |
|-----------------------------|-------------------------------------|
|                             | поисковую систему Google            |
| b. Виджеты                  | Нажмите на вкладку, чтобы войти в   |
|                             | СПИСОК ВИДЖЕТОВ.                    |
| с. Магазин Google           | Нажмите на вкладку, чтобы перейти в |
|                             | приложение магазин                  |
| d. Клавиша ESC              | Нажмите на вкладку, чтобы вернуться |
|                             | на предыдущий экран страницу        |
| е. Домашняя страница        | Нажмите на вкладку, чтобы вернуться |
|                             | на домашнюю страницу                |
| f. Недавние операции        | Нажмите на вкладку, чтобы           |
|                             | посмотреть ваши недавние            |
|                             | операции                            |
| g. Скриншоты                | Нажмите на вкладку, чтобы           |
|                             | сфотографировать                    |
| h. Громкость +              | Нажмите на вкладку, чтобы увеличить |
|                             | громкость                           |
| і. Громкость -              | Нажмите на вкладку, Чтобы           |
|                             | уменьшить громкость                 |
| ј. Просмотр снимков         | Нажмите на вкладку что бы           |
|                             | просмотреть снимки                  |
| k. Системное время          | Показать текущее время системы      |
| I. Wi-Fi                    | Знак Wi-Fi появляется здесь, когда  |
|                             | есть соединение с Wi-Fi             |
| m. Состояние батареи        | Показывает состояние батареи        |

# 2.1. Смена обоев для рабочего стола:

Нажмите на экран и удерживайте ваш палец в любом пустом пространстве вашего рабочего стола, вы увидите всплывающие опции; выберите обои из галереи, живые обои или обои какие вам нравятся.

# 2.2. Добавление/удаление приложений на рабочем столе.

На рабочем столе есть несколько приложений, вы также можете добавить ярлыки более часто используемых приложений на рабочий стол и удалить пару приложений, как вам будет удобнее.

Нажмите на вкладку пусковой установки, которая размещена в верхнем правом углу, что бы перейти к панели всех приложений, нажмите на приложение и перетягивайте его на место рабочего стола, где пожелаете.

Что бы удалить приложение с рабочего стола, нажмите на ярлык и удерживая перемещайте его на вкладку удаление ярлыков *К Веточе*.

# 2.3. Добавление виджетов на рабочий стол:

Нажмите на пусковую вкладку всех приложений → вкладка виджетов. Там есть аналоговые часы, закладки, календарь, электронная почта, и много других виджетов. Перетащите виджет, который Вы хотите, на главный экран.

Совет: Кроме того с рабочего стола вы можете получить доступ к другим четырем панелям, сдвинув палец влево или вправо на главном экране. Вы также можете настроить эти панели.

# III. Сетевые подключения

## 3.1. Wi-Fi

Wi-Fi может быть использован только при соединении с домашней Wi-Fi точкой доступа (AP) или бесплатной горячей точкой Wi-Fi. В "Беспроводные сети", нажмите "Wi-Fi", чтобы включить его. Через мгновение список Wi-Fi сетей будут перечислены. Если вам необходимо повторное сканирование доступных сетей, нажмите "Scan".

#### 3.1.1. Включить Wi-Fi

В панели приложений, нажмите вкладку "Настройки"—затем "Беспроводные сети" — "Wi-Fi" включить Wi-Fi.

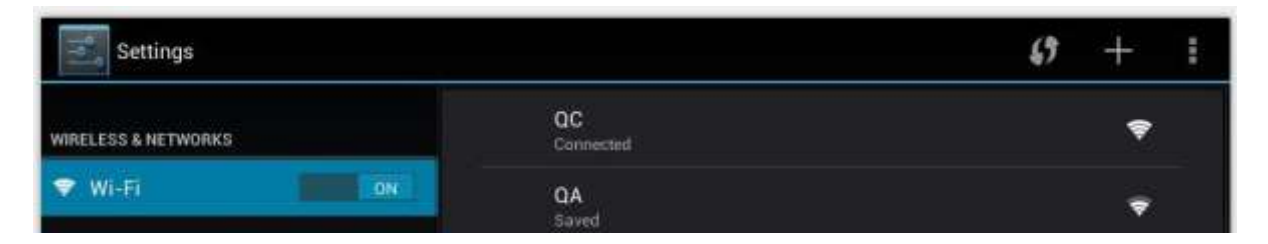

Нажмите на вкладку сети, что бы произошло соединение. Если это необходимо, войдите в сеть SSID, защита, и введите пароль беспроводной сети, нажмите на вкладку соединить. Когда планшет соединится с сетью,

индикатор беспроводной сети 🖾 возникнет в строке состояния работы планшета. Количество волн обозначает насколько сильное соединение планшета с сетью.

#### 3.1.2. Выключение Wi-Fi

Что бы сохранить зарядное устройство, пожалуйста, выключите Wi-Fi, когда вы его не используете.

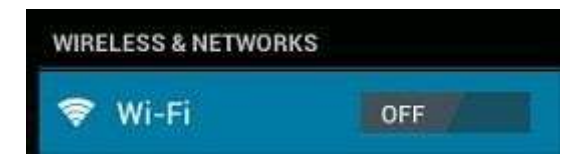

# 3.1.3. Добавить адрес Wi-Fi

Пользователи также могут добавлять адреса сети Wi-Fi под «Настройки Wi-Fi», нажмите на вкладку «Добавить сеть». Введите SSID (название) адрес сети. Если это необходимо введите защиту или другие сведения о конфигурации сети. Нажмите Сохранить.

# 3.2 Bluetooth

## 3.2.1. Сделать устройство видимым

Соедините планшет с устройством перед подключением к нему. Когда Вы соедините планшет с устройством, они будут соединены пока вы их не рассоедините. Под «Настройки», выберите «Настройки Bluetooth». Нажмите на вкладку «Включить Bluetooth», далее «Поиск устройства». Индикатор Bluetooth возникнет в строке состояния работы.

# 3.2.2. Поиск устройств.

После поиска высветится список идентификаторов всех доступных устройств Bluetooth в радиусе действия. Если устройство, с которым вы хотите соединиться, в списке нет, убедитесь, что другие устройства включены, что бы быть обнаруженными.

## 3.2.3. Соединение с устройством Bluetooth

Нажмите на адрес доступный устройству Bluetooth для соединения. В появившемся запросе "соединение Bluetooth " всплывет диалоговое окно, введите PIN-код.

Если соединение успешно, планшет соединиться с устройством.

Пример: для передачи фото.

Зайдите в раздел «Галерея», выберите фотографию, чтобы ее кому-то передать. Нажмите прялык или любое место на фото, что бы увидеть подменю. Нажмите Поте — Поте для соединения, далее выберите адрес устройства в списке устройств для соединения. Фотография будет передана. Нажмите на правую часть, что бы рассоединить устройство.

Примечание: После соединения под устройством Bluetooth показывается «Подключено, но не соединено», но передача файлов до сих пор возможна. Вы можете увидеть полученные файлы нажатием на верхний правый ярлык.

В настоящее время функция Bluetooth поддерживает только передачу файлов.

Что бы поддержать зарядное устройство планшета, выключите Bluetooth, когда вы им не пользуетесь.

# 3.3. Сеть 3G

# 3.3.1 Внешняя сеть 3G

Сеть 3G мобильная сеть, что позволяет доступ к данным с высокой скоростью и передовые пропускные способности сети.

Этот планшет поддерживает внешние сети 3G на 3G ключ. Подключить 3G ключ в порт USB HOST с помощью кабеля USB конвертер, конвертор кабель, содержащийся в аксессуарах. Тем не менее, этот планшет поддерживает некоторые из 3G ключей, но не все ключи. Если вам нужны специальные ключи для поддержки, пожалуйста, свяжитесь с магазином, прежде чем купить его.

IV. Интернет-браузинг

# 4.1. Интернет-браузинг

Перед тем как использовать ваш браузер проверьте, есть ли соединение с Wi-Fi или интернетом.

В вашей панели приложений, нажмите на ярлык браузера **с**, чтобы открыть его. Нажмите на панель адресов, клавиатура Android появятся на ваш вход под ключевым словом или URL.

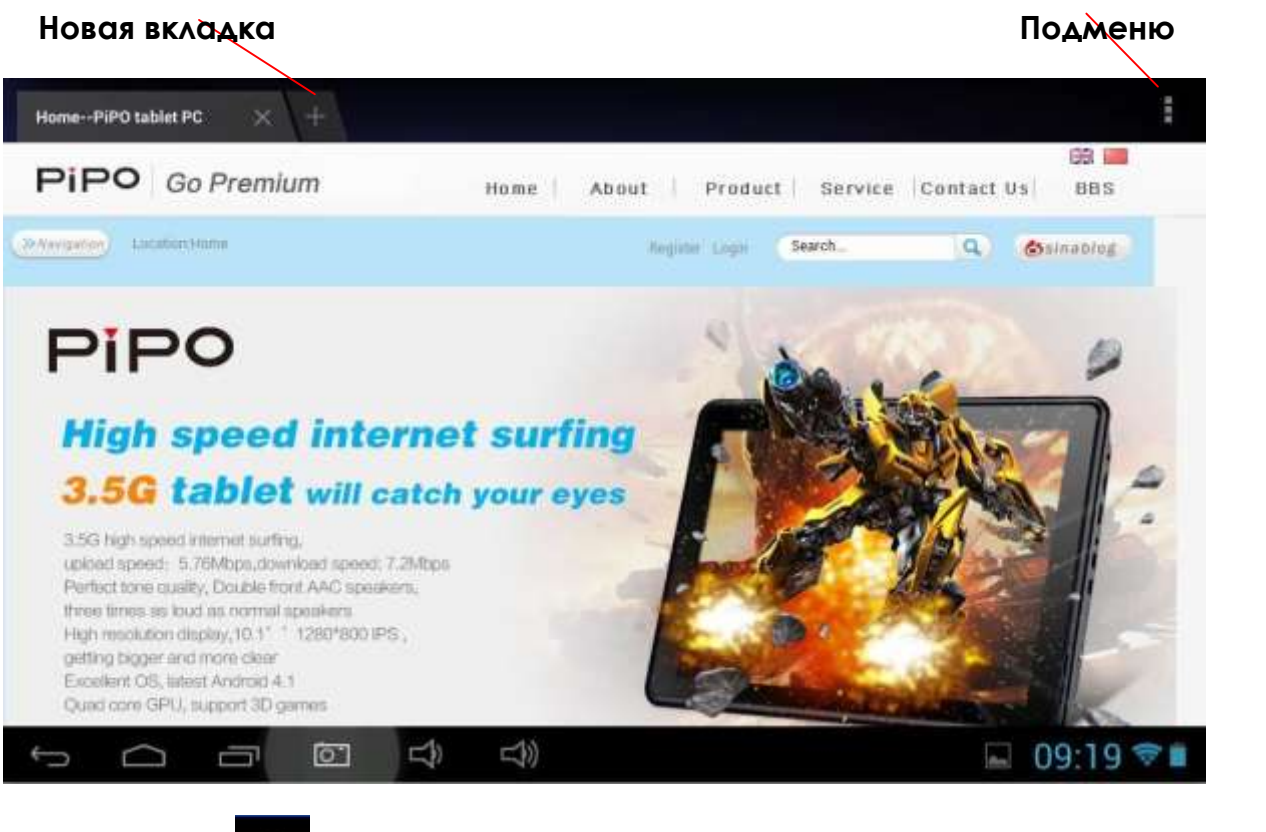

Нажмите на ярлык в верхнем углу страницы браузера, чтобы открыть подменю.

# V. Установка и управление приложениями

#### 5.1. Установка приложений

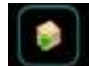

Зайдите в "ApkInstaller" тобы устанавливать и управлять вашими приложениями. Что бы установить приложение следуйте пошаговым указаниям ниже:

 Нажмите открыть 'APKInstaller' → «Установить» → далее нажмите «Внутренняя память» или «ТF карта». Доступные APK файлы появятся в правой стороне. Нажмите на файл, который вы искали, чтобы установить его.

Примечание: Удостоверьтесь, что apk файлы подходят на android 4.0, и должен быть суффикс apk

e.g. "angry birds.apk".

В некоторых случаях возможно не будет ярлыка в панели приложений после того как файл с типом apk установлена. Возможными причинами могут быть, что это приложение не совместимо с вашей ОС или из-за загрузки. Если АРК файл является сломанным, вам может понадобиться загрузить полную версию.

## 5.2. Управление приложениями.

Нажмите, чтобы открыть «APKInstallen»→ «Управление». Нажмите на приложение, и затем вы можете запустить, экспортировать и удалить его.

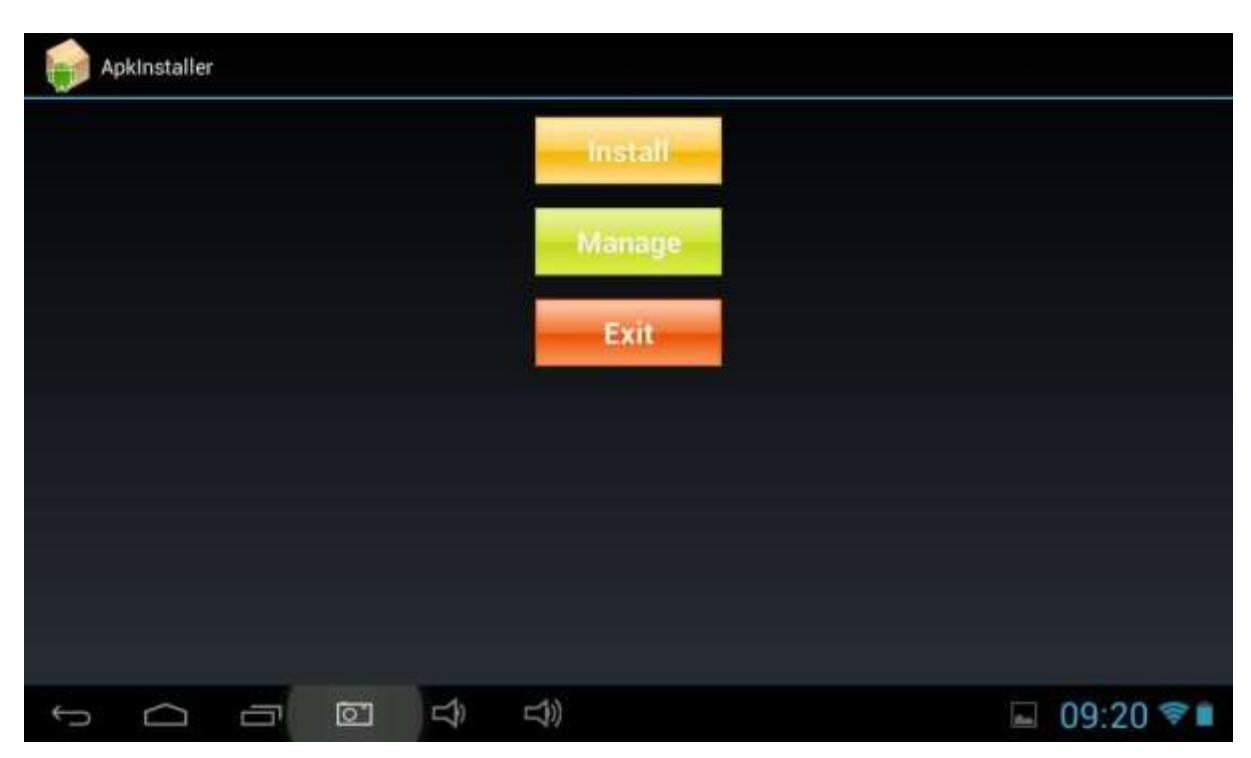

Вы также можете зайти в «Приложения» под «Настройки» чтобы управлять приложениями.

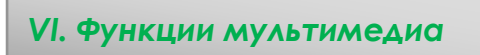

## 6.1. Музыка

После загрузки Вашей музыки на планшет, нажмите на ярлык музыки, чтобы открыть музыкальный плеер. Вы можете выбирать песни по Артистам, Альбомам, песням или через плейлист.

Нажмите выбрать. Медиа-плеер позволяет перемешать, пропустить, или сделать паузу текущего выбора и даже отображает обложку альбома при их наличии.

| 0      |               | Patrick De<br>Gense and S<br>The Dreame | ≫ <b>k</b><br>ensibility | tt                                                                                                    | LRC    |        |             |   |   |     |      |      |
|--------|---------------|-----------------------------------------|--------------------------|----------------------------------------------------------------------------------------------------|--------|--------|-------------|---|---|-----|------|------|
| 0:12   |               |                                         |                          | ×                                                                                                    | "      | M      |             |   |   |     |      | 2:29 |
| ъ О    | 8             | 0                                       |                          | Ŷ                                                                                                    | Ŷ      |        |             |   | Ŷ | (A) | 0:51 | â    |
| Ubrary | Party shull a | Add t                                   | ⊕<br>playlist            | Seal of the seal of the seal of the seal of the sea of the sea of | ngtone | Delete | Sound offee | 1 |   |     |      |      |

Нажмите в нижней строке, чтобы открыть подменю в музыке играющей страницы.

# 6.2. Видео

Вы можете просматривать видео, сохраненные на планшете или TF карте. Чтобы произвести видео, нажмите на ярлык видео, итобы запустить видеоплеер:

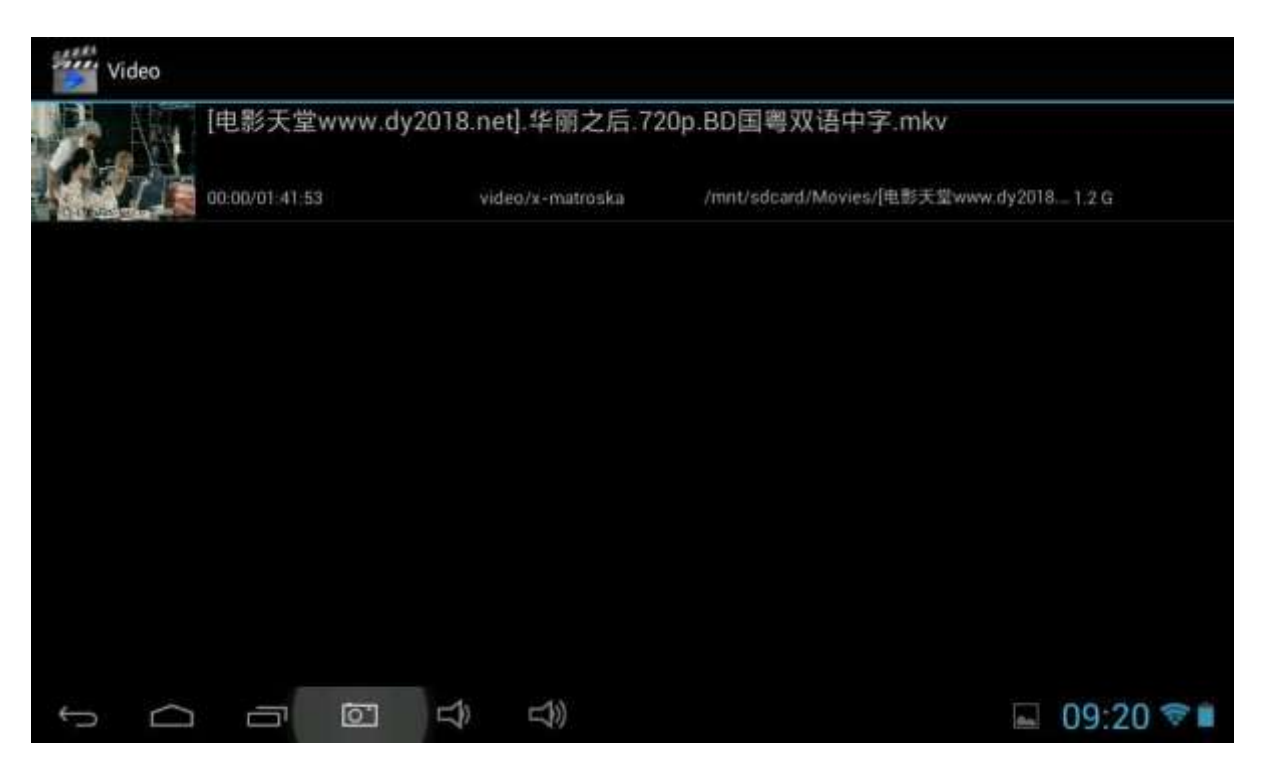

Нажмите на видео, которое хотели бы посмотреть. Нажмите на экран для отображения видео панели инструментов. Вы можете воспроизвести видео назад, перемотать его вперед, нажать на паузу. Вы также можете добавить закладку для вашего видео, настраивать яркость, или установить формат экрана здесь. Вот панели инструментов:

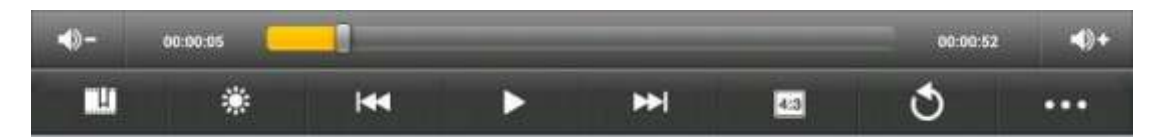

С включенным Wi-Fi вы также можете просматривать видео онлайн.

# 6.2.1. Выход HDMI

**а.** Нажмите на «Видеоплеер» или другие видеоплееры и воспроизведите необходимый фильм.

**b.** Настройте ваш телевизор и выберите "HDMI" устройство.

**с.** Соедините планшет с вашим телевизором через кабель HDMI и подождите пару секунд для того чтобы ваш телевизор получил сигнал.

Когда функции кабеля HDMI использованы, экран планшета темнеет. Нажмите на любое пространство на темном экране, на экране вашего телевизора возникнет «Громкость+/Громкость-», «Воспроизвести», «Пауза». Чтобы иметь необходимую громкость, пропорции, яркость и т.д., Вы можете настроить планшет до его подключения к телевизору.

# 6.3. Галерея

Вы можете просматривать, показывать, и даже редактировать свои цифровые фотографии на планшете в полном цвете, высоких разрешениях дисплея. После загрузки средств массовой информации,

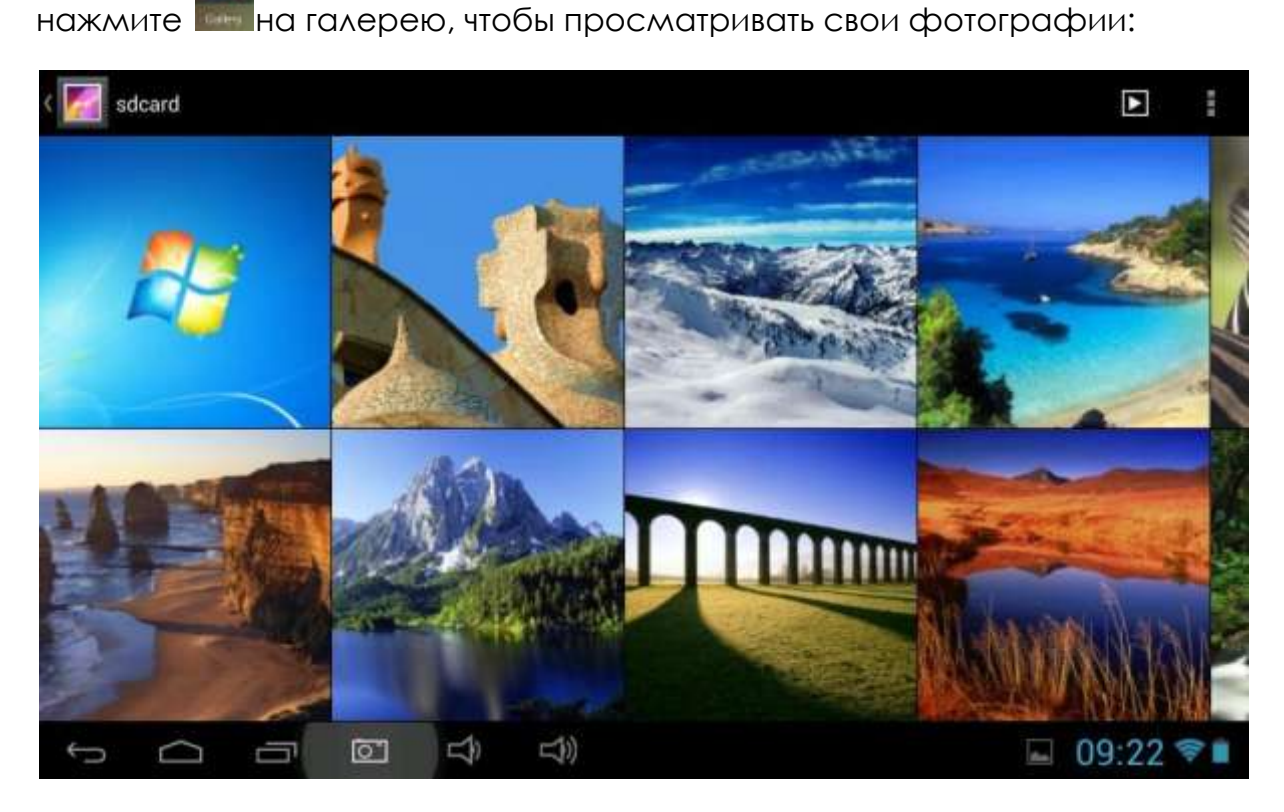

Нажмите на фотографию, которую вы хотите произвести, и перелистывайте вправо или влево, чтобы посмотреть остальные фотографии.

Нажмите на иконку меню, вы можете редактировать фотографию, вращать ее, обрезать, или установить в качестве обоев.

#### 6.4. Камера

10

Нажмите на ярлык, и чтобы открыть камеру. Планшет построен в 0.3МР фронтальной камере и камере заднего 2М. Вы можете сделать фото или видео, как по передней камерой и камерой заднего вида.

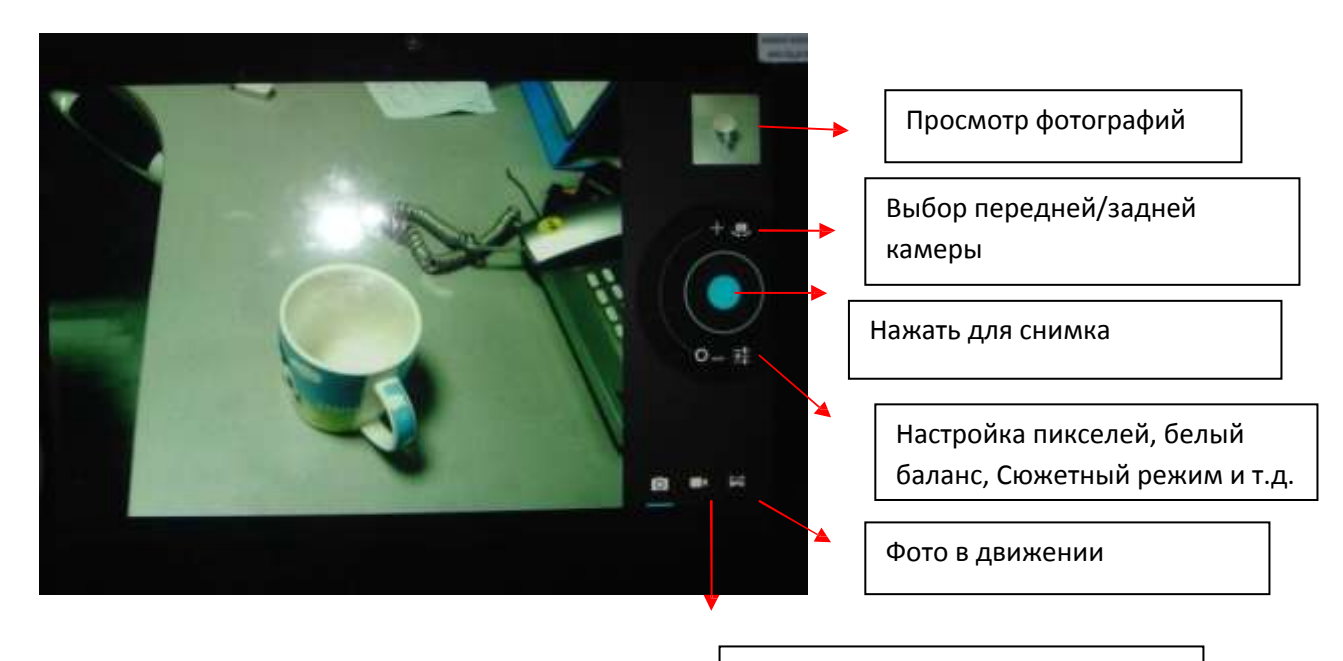

Видео

# 6.5. Е-книги

Планшет поддерживает такие форматы как PDF, Text, E-Pub, FB2, PDB etc....

Нажмите на ярлык «Е-книга» Ш чтобы открыть электронные книжные полки. Нажмите на Е-книгу, чтобы открыть ее и читать.

|                                                                                                    | 144 K. K.                                                                                                    |
|----------------------------------------------------------------------------------------------------|----------------------------------------------------------------------------------------------------|
| I This is the story of what a Woman's patience can endure, and what a Man's resolution can achieve. If the machinery of the Law could be depended on to fathom every case of suspicion, and to no fathom every case of suspicion, and to solve the events which fill these pages of oll of gold, the events which fill these pages alght have claimed their share of the public attention in a Court of Justice. The pre-engaged servant of the long purse; and the solve is left to be told, for the first time, in this place. As the Judge might once have head it, so the Reader shall hear it now. No | L up present up to the set of the set of the |

Вы можете перелистывать книгу, двигая пальцем влево или вправо.

Нажмите 📕 или на кнопку меню, чтобы просмотреть подменю.

Вы можете настроить размер шрифта, перейти на страницу дальше; проверить закладки, установить время автоматического разворота и т.д.

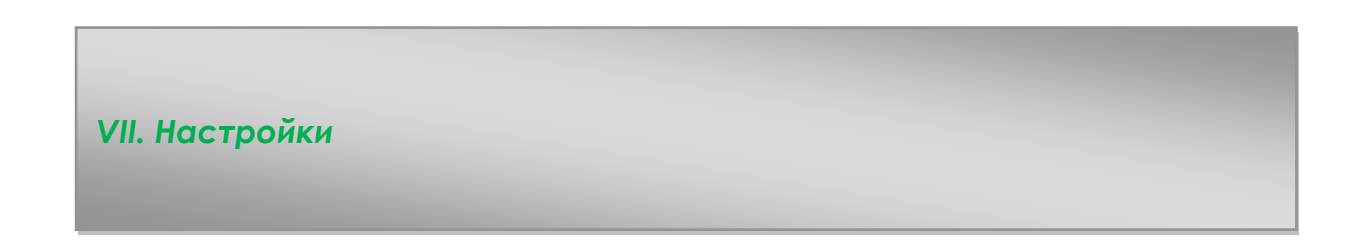

Нажмите на ярлык «Настройки» чтобы перейти к настройкам. Вы можете проверить и установить беспроводную сеть, звук, отображения, память, батарею, счета и синхронизации, безопасности, язык, даты и времени, о планшете, и т.д..

| Settings            |                                               | 69 + 1           |
|---------------------|-----------------------------------------------|------------------|
| WIRELESS & NETWORKS | QC<br>Connected                               |                  |
| VI-Fi ON            | QA                                            | : <del>•</del> · |
| 🕓 Data usage        | FAST 341FR4                                   |                  |
| More                | WPS available                                 | ₹                |
| DEVICE              | PIPO-guest                                    | -                |
| H Sound             | new ga                                        | 1.2              |
| O Display           | Secured with WPA/WPA2 (WPS available)         | **               |
| 🔲 Hdmi              | PIPO<br>Secured with WPA/WPA2 (WPS available) |                  |
| ScreenshotSetting   |                                               |                  |
| 🗮 Storage           |                                               |                  |
|                     | D)                                            | 🖬 09:17 📚 🖬      |

Wi-Fi: Нажмите «Настройки» → «Беспроводная сеть» для включения Wi-Fi

сканирования.

Он покажет список Wi-Fi сетей, которые находятся в диапазоне. Выберите

сильную Wi-Fi сеть для подключения. (Вам, возможно, потребуется ввести

пароль).

**Дисплей:** Здесь вы можете установить яркость, обои, спящий режим, размер шрифта.

Память: Здесь дата встроенной памяти. Если вставить карту Micro SD, USB или диск, вы можете проверить общее и доступное пространство для Micro SD-карты или USB диска. Пожалуйста, отключите его, чтобы безопасно удалить его.

Аккумулятор: Здесь проверять состояние батареи.

**Дисплей:** вкладка "Настройки" → "Display", чтобы установить яркость, экран тайм-аут, и т.д.

Язык и ввод: установить язык и ввод с клавиатуры.

Резервное копирование и восстановление: для перехода к подменю "резервное копирование моих данных" и "Сброс настроек". Если вы решили сбросить данные, все данные из внутренней памяти планшета будут удалены. Выберайте эту опцию осторожно.

**О планшете:** чтобы проверить информацию о планшете, такие как номер модели, версия Android, и т.д.

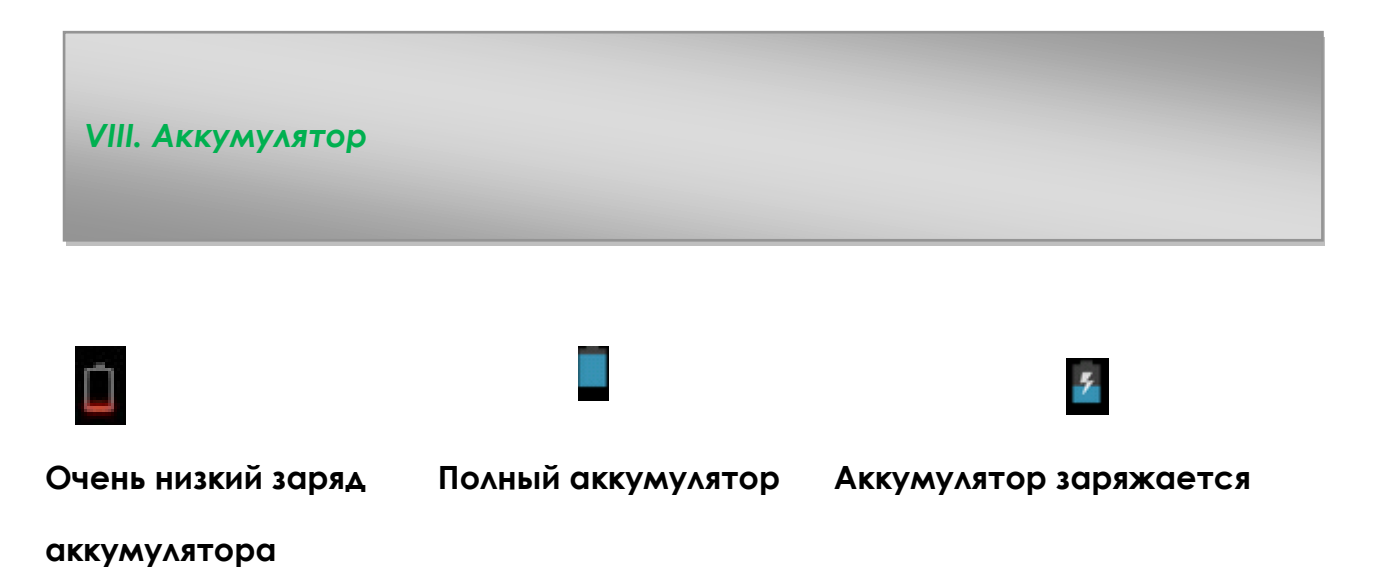

«—» означает что заряд аккумулятора полный. Когда уровень аккумулятора начинает быть слишком низким, всплывает строка предупреждения, чтобы вы не забыли зарядить аккумулятор.

Во время зарядки, вы можете проверить состояние зарядки на экране блокировки:

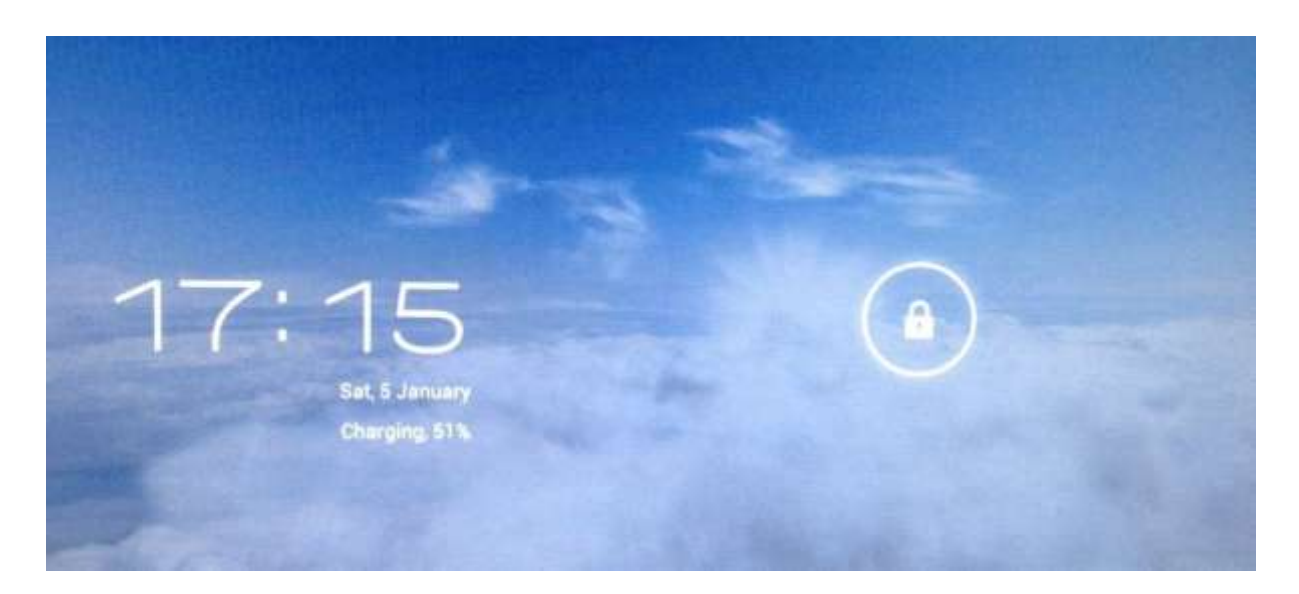

Это занимает около 5 часов, чтобы зарядить планшет к полной зарядке батареи. Пожалуйста, используйте только5V / 2.5A адаптер, который включен в подарочную коробку, чтобы заряжать планшет.

#### Поиск и устранение неисправностей

1. Не могу включить планшет

Проверьте уровень заряда батареи, пожалуйста, зарядить его перед его запуском. В случае, если планшет еще не может быть включен, вы можете попробовать нажать на сброс.

- Не слышен звук из наушников
  Проверьте, не установлена ли громкость на '0 '. Или наушники могут быть сломаны, пожалуйста, поменяйте их на другие.
- Я установил пароль, но я забыл пароль, как отменить пароль?
  Ответ: переустановка системы
- Экран медленно реагирует или не реагирует вовсе Нажмите кнопку сброса, чтобы выключить планшет и включите его снова.
- Приложение не работоспособно
  Возможными причинами могут быть, что это приложение не совместимо с вашей ОС или загрузки. АРК файл поврежден, поэтому вам может понадобиться загрузить полную версию.
- 6. Как удалить учетную запись Google?
  - Если учетная запись добавлена, она показана в "Учетные записи и синхронизация" в "Настройки", где вы также можете добавить другую учетную запись. Чтобы удалить нежелательную запись, зайдите в "Настройки" → "Настройки конфиденциальности" → "данных Восстановление настроек". Внутренняя память планшета, загруженные приложения, и т.д. также будут удалены, в то же время, за исключением информации в флэш-памяти. Будьте осторожны, прежде чем выполнить эту операцию.

7.Батарея была полностью заряжена очень быстро. Там могут быть некоторые ошибки, поэтому нажмите на сброс, пожалуйста, не забудьте сохранить важные данные в планшет.